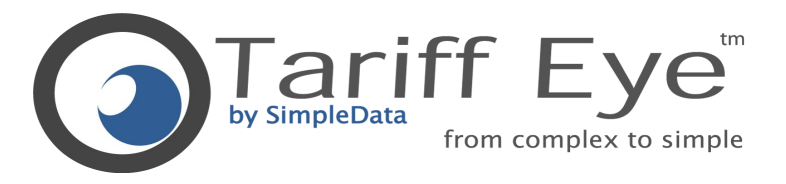

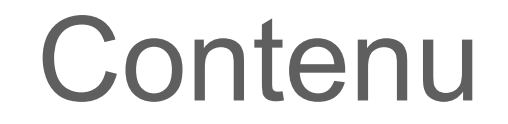

• Présentation du produit

Didacticiel

Info @ simpledata.ch

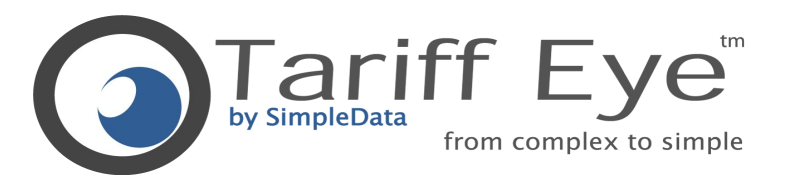

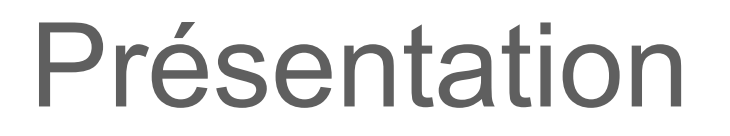

- Progiciel de la société SimpleData, il permet...
  - Simulations banque vs banque de différents tarifs.
  - L'analyse des frais liés à un portefeuille.
  - La gestion des rabais et des frais négociés.
- Tariff Eye adresse vos besoins:
  - Contrôle des dépenses
  - Rapports et simulations
  - Apporter une proposition claire pour vous clients

### Résultat

- Optimisation des coûts, des marges et du rendement.

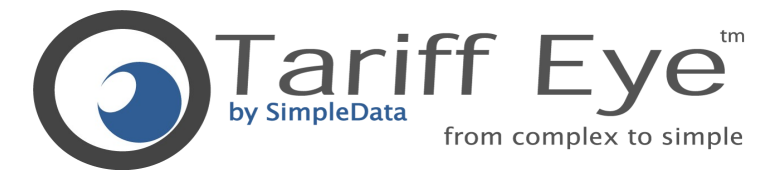

## SIMULATION EXPLICATIF PAS A PAS

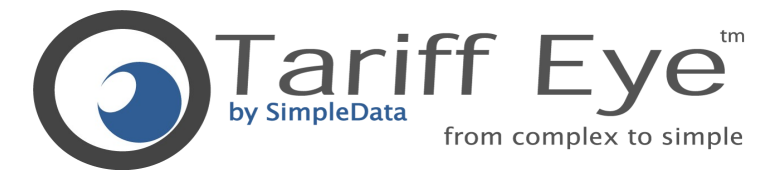

## PRESENTATION CONNAÎTRE L'ENVIRONNEMENT

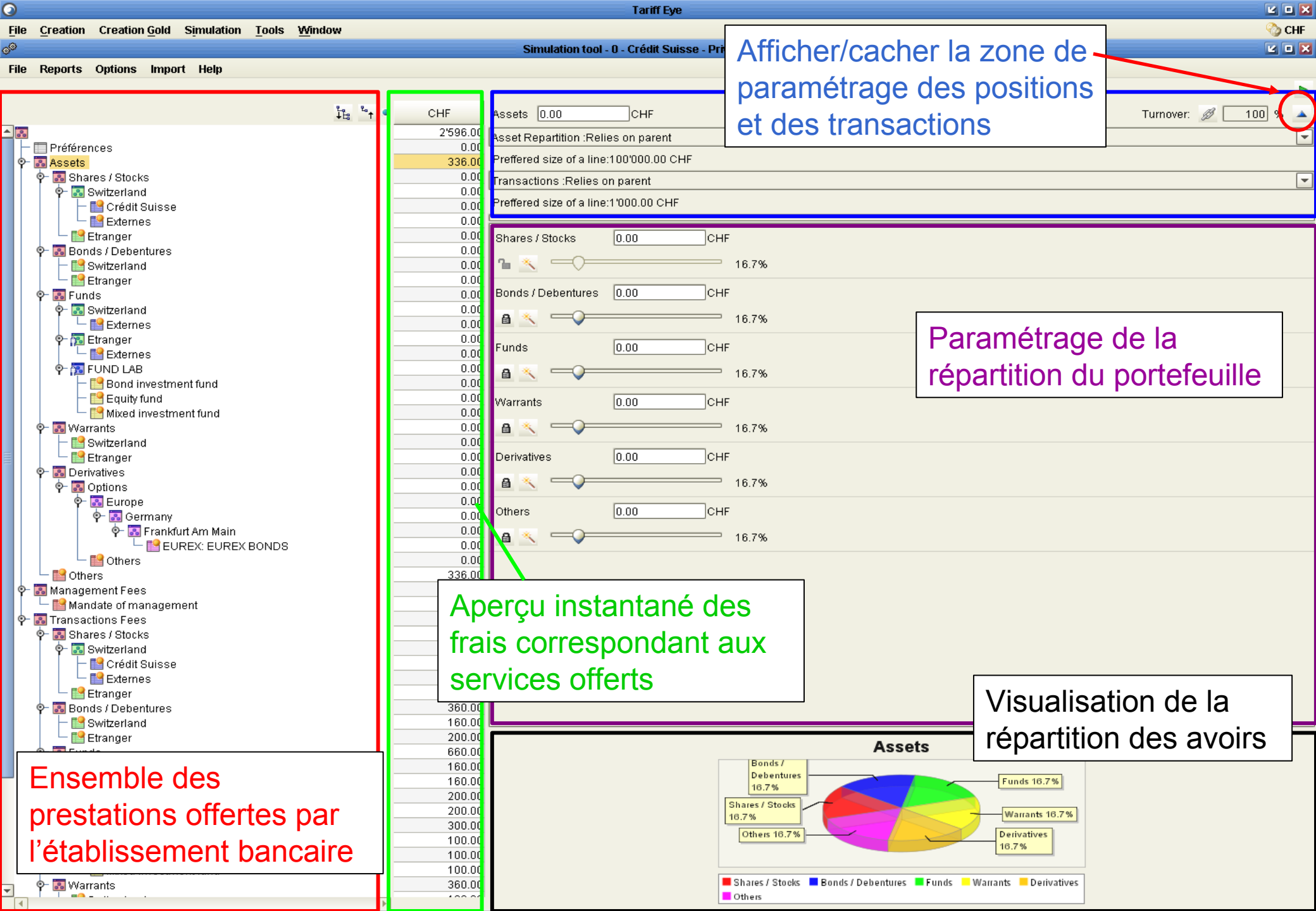

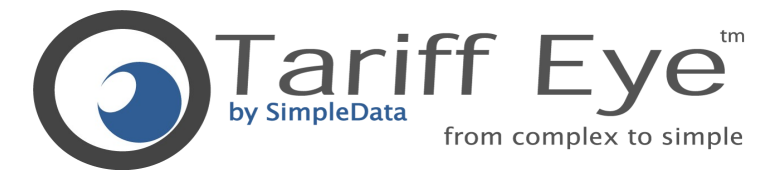

## ETAPE 1 OUVRIR UNE SIMULATION

#### OUVRIR UNE SIMULATION DEJA ENREGISTREE

Startup window
Welcome to Tariff Eye!!
O
Please select an operation from the following list :
Modify or create simulations
Start a new Simulation
Open an existing Simulation

#### OUVRIR UNE NOUVELLE SIMULATION

CHF

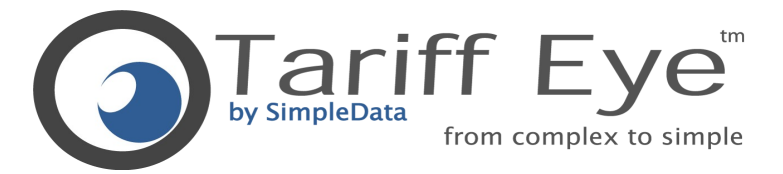

## ETAPE 2 TAILLE DU PORTEFEUILLE

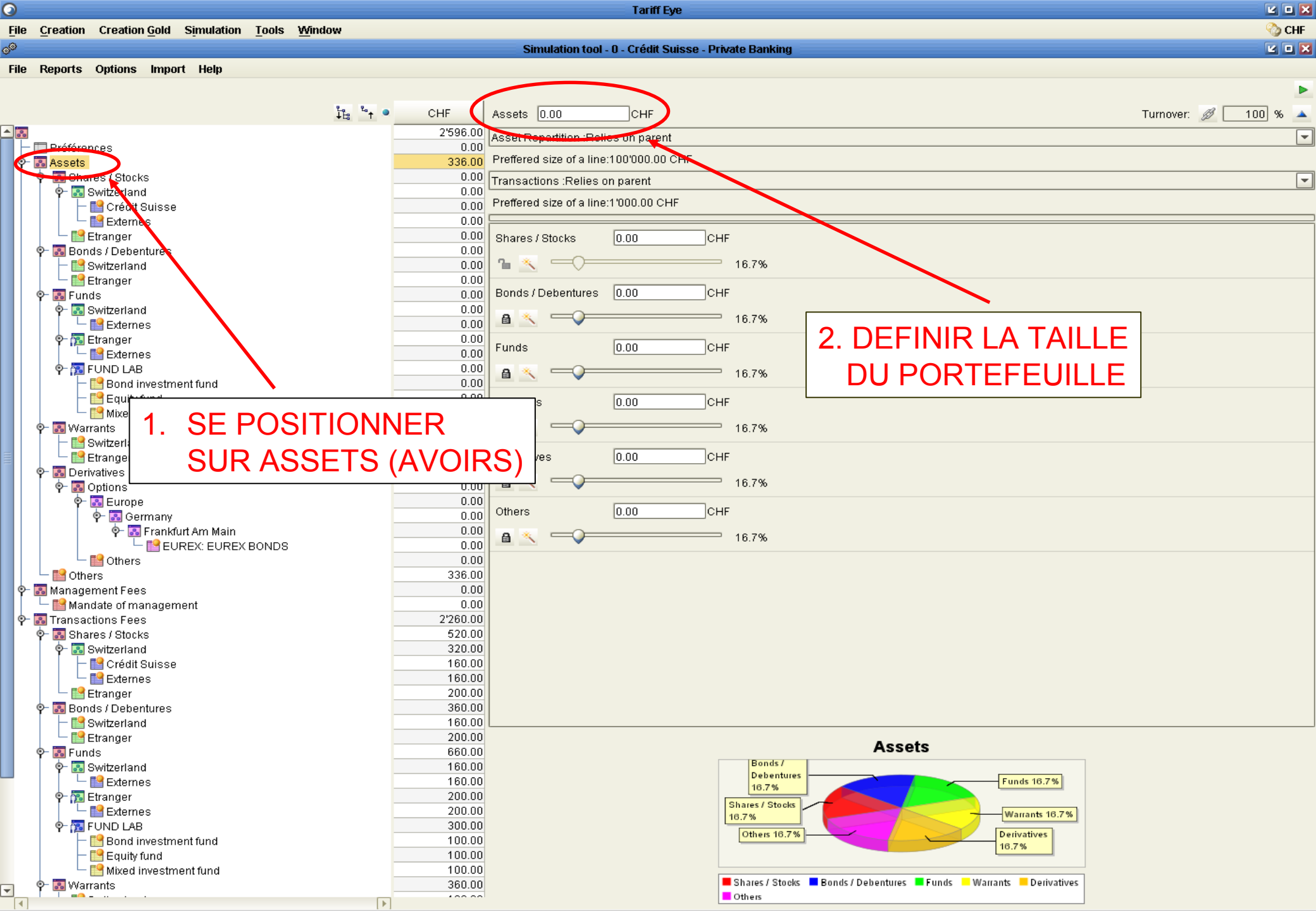

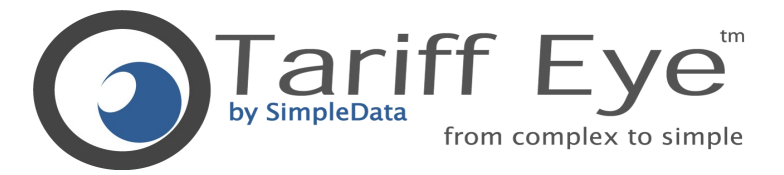

### ETAPE 3 TURNOVER (Ventilation du portefeuille)

| File     | Creation Creation Gold Simulation Tools Windo | w        |          |                                            | 🕎 CHF                                           |
|----------|-----------------------------------------------|----------|----------|--------------------------------------------|-------------------------------------------------|
| ()       |                                               |          |          | Simulation tool - 0 - Crédit Suisse - Priv | vate Banking 🛛 😨 🖬 🔀                            |
| File     | Reports Ontions Import Help                   |          |          |                                            |                                                 |
| 1110     |                                               |          |          |                                            |                                                 |
|          |                                               |          |          |                                            |                                                 |
|          |                                               | ≟ta °t ● | CHF      | Assets 0.00 CHF                            | Turnover: 🖉 100 % 🍝                             |
| <b>^</b> |                                               |          | 2'596.00 | Asset Repartition : Relies on parent       |                                                 |
|          | Préférences                                   |          | 0.00     |                                            |                                                 |
| ¶Ŷ-      | Assets                                        | _        | 336.00   | Prefered size of a line:100/000.00 CHF     |                                                 |
|          | 🖓 - 🔝 Shares / Stocks                         | _        | 0.00     | Transactions :Relies on parent             | · · · · · · · · · · · · · · · · · · ·           |
|          | Y M Switzerland                               | _        | 0.00     | Preffered size of a line:1'000.00 CHF      |                                                 |
|          |                                               |          | 0.00     |                                            |                                                 |
|          | Etranger                                      |          | 0.00     | Shares / Stocks 0.00 CHE                   | F                                               |
|          | 🗣 🔝 Bonds / Debentures                        |          | 0.00     |                                            |                                                 |
|          | — 📑 Switzerland                               |          | 0.00     |                                            | 16.7%                                           |
|          | Etranger                                      | _        | 0.00     | Danda (Dahantura)                          | - · · · · · · · · · · · · · · · · · · ·         |
|          | ♀- Ba Funds                                   | _        | 0.00     | Bonds / Debentures 0.00 CH                 | r                                               |
|          | Ψ M Switzerland                               | -        | 0.00     |                                            | 16.7%                                           |
|          | e Externes                                    |          | 0.00     |                                            |                                                 |
|          | Externes                                      |          | 0.00     | Funds 0.00 CHF                             | F                                               |
|          |                                               |          | 0.00     | A 🔨 —                                      | 16.7%                                           |
|          | — 📑 Bond investment fund                      | _        | 0.00     |                                            |                                                 |
|          | – 📔 Equity fund                               |          | 0.00     | Warrants 0.00 CHR                          | INDIQUER LE TURNOVER                            |
|          | Mixed investment fund                         | _        | 0.00     |                                            |                                                 |
|          | Υ− 🚮 Warrants                                 |          | 0.00     |                                            | <sup>10.78</sup> En pourcent de cette classe de |
| =        |                                               |          | 0.00     | Derivatives 0.00 CHE                       | F                                               |
| =        | ♀- I Derivatives                              |          | 0.00     |                                            | cette classe d'actifs                           |
|          | 🛉 🔂 Options                                   |          | 0.00     |                                            |                                                 |
|          | 🕈 💀 Europe                                    |          | 0.00     | Others OUT                                 | r.                                              |
|          | 🕈 🔂 Germany                                   | _        | 0.00     | Others 0.00 CH                             | r                                               |
|          | ଡ଼ିକ 🕄 Frankfurt Am Main                      | _        | 0.00     |                                            | 16.7%                                           |
|          | EUREX: EUREX BUNDS                            | -        | 0.00     |                                            |                                                 |
|          | - B Others                                    | _        | 336.00   |                                            |                                                 |
| •-       | Management Fees                               |          | 0.00     |                                            |                                                 |
|          | 🖵 🔡 Mandate of management                     |          | 0.00     |                                            |                                                 |
| Ŷ        | Transactions Fees                             |          | 2'260.00 |                                            |                                                 |
|          | 🌳 🔝 Shares / Stocks                           | _        | 520.00   |                                            |                                                 |
|          | 🌱 👪 Switzerland                               | _        | 320.00   |                                            |                                                 |
|          | Credit Suisse                                 |          | 160.00   |                                            |                                                 |
|          |                                               | _        | 200.00   |                                            |                                                 |
|          |                                               |          | 360.00   |                                            |                                                 |
|          | 🛛 🦵 📑 Switzerland                             |          | 160.00   |                                            |                                                 |
|          | └ 🔝 Etranger                                  |          | 200.00   |                                            | Accote                                          |
|          | ዮ 🛐 Funds                                     |          | 660.00   |                                            | Assels                                          |
|          | P- Is Switzerland                             | _        | 160.00   |                                            | Debentures                                      |
|          | - M Etternes                                  | _        | 160.00   |                                            | 16.7%                                           |
|          | Y IIII Clianger                               |          | 200.00   |                                            | Shares / Stocks                                 |
|          | P- T FUND LAB                                 |          | 300.00   |                                            | 16.7%                                           |
|          | - III Bond investment fund                    |          | 100.00   |                                            | Others 16.7%                                    |

100.00 100.00

360.00 100.00

Tariff Eye

0

Equity fund

**▼** 

📕 Shares / Stocks 🗧 Bonds / Debentures 📕 Funds 📒 Warrants 📒 Derivatives Others

16.7%

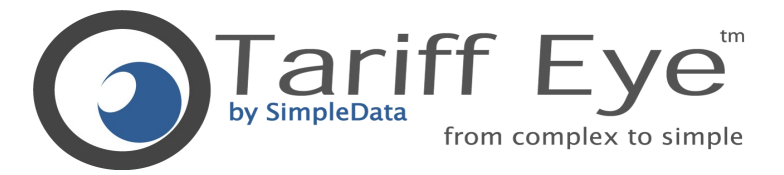

#### ETAPE 4 TAILLE DES LIGNES OU NOMBRE DE LIGNES (partie avoir)

| 0         |                                                |          | Tariff Eye                                            |                                |
|-----------|------------------------------------------------|----------|-------------------------------------------------------|--------------------------------|
| File      | Creation Creation Gold Simulation Tools Window |          |                                                       | 🗞 CHF                          |
| - (B)     |                                                |          | Cimulation tool 0. Crédit Cuisco, Drivite Danking     |                                |
| @~ =      |                                                |          | Simulation tool - 0 - Credit Suisse - Private Banking |                                |
| File      | Reports Options Import Help                    |          |                                                       |                                |
|           |                                                |          |                                                       | •                              |
|           |                                                |          |                                                       |                                |
|           | ↓Ea<br>ta                                      | *† CHF   | Assets 0.00 ICNE                                      | Turnover: 💋 🔝 100 % 🔺          |
| <u> -</u> |                                                | 2'596.30 | Asset Renartition Relies on narent                    |                                |
|           | Préférences                                    | 0.00     |                                                       |                                |
| •         | 🔝 Assets                                       | 336.00   | Asset Repartition :Relies on parent                   |                                |
|           | 🔶 🔝 Shares / Stocks                            | 0.00     | Asset Repartition :Set the number of lines            |                                |
|           | 🗣 🔝 Switzerland                                | 0.00     | Asset Repartition :Set the size of a line             |                                |
|           | 🗕 🚽 Crédit Suisse                              | 0.00     | Preffered size of a line:1'000.00 CHF                 |                                |
|           | 🗆 🗠 🔛 Externes                                 | 0.00     |                                                       |                                |
|           | 🖵 🔛 Etranger                                   | 0.00     | Shares / Stocks U.UU CHF                              |                                |
|           | 👳 🐻 Bonds / Debentures                         | 0.00     |                                                       |                                |
|           | — 📑 Switzerland                                | 0.00     | 16.7%                                                 |                                |
|           | 🖵 📑 Etranger                                   | 0.00     |                                                       |                                |
|           | 👳 🐻 Funds                                      | 0.00     | Bonds / Debentures 0.00 CHF                           |                                |
|           | 🗣 🔝 Switzerland                                | 0.00     |                                                       |                                |
|           | 🗆 🖵 🔛 Externes                                 | 0.00     | 16.7%                                                 |                                |
|           | 🗣 📆 Etranger                                   | 0.00     | Funda Daga Dalis                                      |                                |
|           | Externes                                       | 0.00     |                                                       |                                |
|           | 🗣 🔂 FUND LAB                                   | 0.00     | A 🔨 — 16.7%                                           |                                |
|           | — 📴 Bond investment fund                       | 0.00     |                                                       |                                |
|           | — 📴 Equity fund                                | 0.00     | Warrants 0.00 CHF                                     | CHOIX ENTRE:                   |
|           | 🗕 📴 Mixed investment fund                      | 0.00     |                                                       |                                |
|           | ∲~ 🛐 Warrants                                  | 0.00     | 16.7%                                                 |                                |
|           | – 📑 Switzerland                                | 0.00     |                                                       |                                |
|           | 🔄 Etranger                                     | 0.00     | Derivatives 0.00 CHF                                  |                                |
|           | ዮ 🔝 Derivatives                                | 0.00     | <b>0</b> •                                            | -LE NOMBRE DE LIGNE            |
|           | P− 🐻 Options                                   | 0.00     | 10.7%                                                 |                                |
|           | P- B Europe                                    | 0.00     | Others 0.00 CHE                                       |                                |
|           | 🖓 🔝 Germany                                    | 0.00     |                                                       |                                |
|           | 🍄 🔝 Frankfurt Am Main                          | 0.00     | ▲ < 16.7%                                             | $\bigcirc \square$             |
|           | EUREX: EUREX BONDS                             | 0.00     |                                                       | 00                             |
|           |                                                | 0.00     |                                                       |                                |
|           | Management Face                                | 330.00   |                                                       |                                |
| ľ         | Management Fees                                | 0.00     |                                                       |                                |
|           | Transactions Food                              | 2'260.00 |                                                       |                                |
| Ť         | • Rhares ( Storke                              | 520.00   |                                                       |                                |
|           |                                                | 320.00   |                                                       |                                |
|           |                                                | 160.00   |                                                       |                                |
|           |                                                | 160.00   |                                                       |                                |
|           |                                                | 200.00   |                                                       |                                |
|           | •- I Bonds / Debentures                        | 360.00   |                                                       |                                |
|           |                                                | 160.00   |                                                       |                                |
|           | Etranger                                       | 200.00   |                                                       | _                              |
|           | ∲- 🔝 Funds                                     | 660.00   | As                                                    | sets                           |
|           | 🔶 🔝 Switzerland                                | 160.00   | Bonds /                                               |                                |
|           | 🗌 🖵 🔡 Externes                                 | 160.00   | Debentures                                            | Funds 16.7%                    |
|           | 🔶 🌆 Etranger                                   | 200.00   |                                                       |                                |
|           | 📙 🖵 🔛 Externes                                 | 200.00   | Shares / Stocks                                       | Warrants 16.7%                 |
|           | 🛉 📅 FUND LAB                                   | 300.00   |                                                       |                                |
|           | — 📑 Bond investment fund                       | 100.00   | Others 10.7 %                                         | 18.7%                          |
|           | — 🔛 Equity fund                                | 100.00   |                                                       |                                |
|           | 🔄 🔄 🔚 Mixed investment fund                    | 100.00   |                                                       |                                |
| -         | ዮ 🔝 Warrants                                   | 360.00   | Shares / Stocks Bonds / Debentu                       | res Funds Variants Derivatives |
|           |                                                | 100.00   | Others                                                |                                |

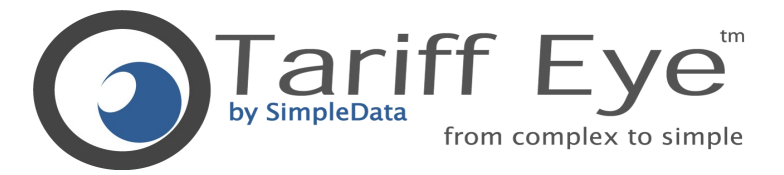

### ETAPE 5 VALEUR MOYENNE DES TRANSACTIONS

| <u>File</u> <u>C</u> reatio | n Creation <u>G</u> old Simulation <u>T</u> ools <u>W</u> ind | low                                   |                                               |                                                                       | 🗞 CHF                 |
|-----------------------------|---------------------------------------------------------------|---------------------------------------|-----------------------------------------------|-----------------------------------------------------------------------|-----------------------|
| 0 <sup>0</sup>              |                                                               |                                       | Simulation tool - 0 - Crédit Suisse - Priv    | vate Banking                                                          |                       |
| File Reports                | s Options Import Help                                         |                                       |                                               |                                                                       |                       |
| •                           |                                                               |                                       |                                               |                                                                       |                       |
|                             |                                                               |                                       |                                               |                                                                       |                       |
|                             |                                                               | ដឹង <sup>™</sup> † ● CHF              | Assets 0.00 CHF                               |                                                                       | Turnover: 💋 📃 100 % 🔺 |
| <u> </u>                    |                                                               | 2'596.00                              | Asset Repartition :Relies on parent           |                                                                       |                       |
| 🗕 🗖 🔲 Préféi                | rences                                                        | 0.00                                  | Restaural size of a linear application of the |                                                                       | <u>L</u>              |
| P- 🔂 Asset                  | S                                                             | 336.00                                | Creffered size of a line:100/000.00 CHF       |                                                                       |                       |
| ∳- <mark>B</mark> SI        | nares / Stocks                                                | 0.0                                   | Transactions :Set the size of a line          |                                                                       | •                     |
| Y I                         | a Switzenanu<br>— 🛤 Crádit Suissa                             | 0.0                                   | *Preffered size of a line: 100'000 CH         | HF                                                                    |                       |
|                             | - Preun Suisse                                                | 0.00                                  |                                               |                                                                       |                       |
|                             | Etranger                                                      | 0.00                                  | Shares ( Stocks 10.00                         |                                                                       |                       |
| 🌳 🖗 🐻 Bo                    | onds / Debentures                                             | 0.00                                  |                                               |                                                                       |                       |
|                             | Switzerland                                                   | 0.00                                  |                                               | 16.7%                                                                 |                       |
|                             | Etranger                                                      | 0.00                                  |                                               |                                                                       |                       |
| Υ - 👪 F L                   | Inds<br>Switterland                                           | 0.00                                  | Bonds / Debentures U.UU CHF                   |                                                                       |                       |
|                             | - Externes                                                    | 0.00                                  |                                               | 16.7%                                                                 |                       |
| •- <u>•</u>                 | Etranger                                                      | 0.00                                  |                                               |                                                                       |                       |
| ]   ["ī                     | - 📑 Externes                                                  | 0.00                                  | Funds 0.00 CHF                                |                                                                       |                       |
| • • <u>•</u>                | FUND LAB                                                      | 0.00                                  |                                               | 16.7%                                                                 |                       |
|                             | - E Bond investment fund                                      | 0.00                                  |                                               |                                                                       | A VALEUR              |
|                             | Equity fund<br>Mixed investment fund                          | 0.00                                  | Warrants 0.00 CHF                             |                                                                       |                       |
| 0- 🗔 VA                     | arrants                                                       | 0.00                                  |                                               | ΜΟΥΕΝΝΕΓ                                                              | )ES LIGNES            |
|                             | Switzerland                                                   | 0.00                                  |                                               |                                                                       |                       |
|                             | Etranger                                                      | 0.00                                  | Derivatives 0.00 CHF                          |                                                                       | CTIONS                |
| 🗧 🕴 🖓 🖸                     | erivatives                                                    | 0.00                                  |                                               |                                                                       | CHONS                 |
| P 🛛                         | Options                                                       | 0.00                                  |                                               | 16.7%                                                                 |                       |
| 9                           | - B Europe                                                    | 0.00                                  | Others 0.00 CHE                               | -                                                                     |                       |
|                             |                                                               | 0.00                                  |                                               |                                                                       |                       |
|                             |                                                               | 0.00                                  |                                               | 16.7%                                                                 |                       |
|                             | — 📔 Others                                                    | 0.00                                  |                                               |                                                                       |                       |
| 🔤 🕴 🖵 🔡 Ot                  | hers                                                          | 336.00                                |                                               |                                                                       |                       |
| 🌳 🐻 Manaj                   | gement Fees                                                   | 0.00                                  |                                               |                                                                       |                       |
|                             | andate of management                                          | 0.00                                  |                                               |                                                                       |                       |
| orans<br>orans              | actions Fees                                                  | 520.00                                |                                               |                                                                       |                       |
| j 🛄 🔤 🖬                     | Switzerland                                                   | 320.00                                |                                               |                                                                       |                       |
|                             | – 📔 Crédit Suisse                                             | 160.00                                |                                               |                                                                       |                       |
|                             | – 🔡 Externes                                                  | 160.00                                |                                               |                                                                       |                       |
|                             | Etranger                                                      | 200.00                                |                                               |                                                                       |                       |
| 🛉 🖗 🖪 Bo                    | onds / Debentures                                             | 360.00                                |                                               |                                                                       |                       |
|                             | switzerland<br>Etranger                                       | 160.00                                |                                               |                                                                       |                       |
| 0- 🗖 Fi                     | a Erranger<br>Inde                                            | 200.00                                |                                               | Assets                                                                |                       |
| •- •                        | Switzerland                                                   | 160.00                                |                                               | Bonds /                                                               | ]                     |
|                             |                                                               | 160.00                                |                                               | Debentures Funds 16.7%                                                |                       |
| • <b>•</b>                  | Etranger                                                      | 200.00                                | Г                                             | Shares / Stocks                                                       |                       |
|                             | – 🛃 Externes                                                  | 200.00                                |                                               | 16.7% Warrants 16.7%                                                  |                       |
| Ŷ- (1                       | FUND LAB                                                      | 300.00                                |                                               | Others 16.7%                                                          |                       |
|                             | — 📷 Buna Investment Tuña<br>— 🌠 Fauity fund                   | 100.00                                |                                               | 16.7%                                                                 |                       |
|                             | - Mixed investment fund                                       | 100.00                                |                                               |                                                                       |                       |
| 🗖 🔶 🖪 w                     | arrants                                                       | 360.00                                |                                               | Shares / Stocks 📕 Bonds / Debentures 📕 Funds 📒 Warrants 📒 Derivatives |                       |
|                             | <b>-</b>                                                      | • • • • • • • • • • • • • • • • • • • |                                               | Others                                                                |                       |

Tariff Eye

20 🗙

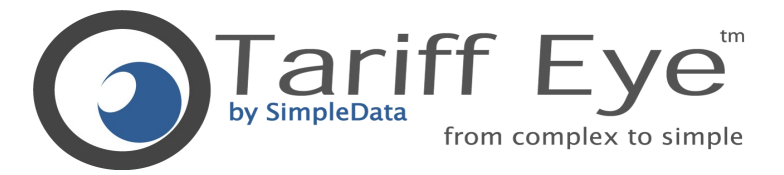

### ETAPE 6 REPARTITION DU PORTEFEUILLE

| Eile | e <u>C</u> reation Creation <u>G</u> old Simulation <u>T</u> ools <u>W</u> indow                                                                                                    |                                                       | 🗞 CHF                 |
|------|----------------------------------------------------------------------------------------------------|-------------------------------------------------------|-----------------------|
| ି    |                                                                                                    | Simulation tool - 0 - Crédit Suisse - Private Banking |                       |
| File | e Reports Options Import Help                                                                                                    |                                                       |                       |
|      |                                                                                                    |                                                       | •                     |
|      | ĩ                                                                                                    | ° CHF Assets 0.00 CHF                                 | Turnover: 🖉 🚺 100 % 🔺 |
|      |                                                                                                    | 2'596.00 Asset Repartition :Relies on parent          | V                     |
| Ģ    | - I Préférences                                                                                                    | 336.00 Preffered size of a line:100'000.00 CHF        |                       |
|      | 🛉 🖪 Shares / Stocks                                                                                                    | 0.00 Transactions :Relies on parent                   | •                     |
|      | P- IS Switzerland                                                                                                    | 0.00<br>0.00 Preffered arze of a line:1'000.00 CHF    |                       |
|      | Externes                                                                                                    | 0.00                                                  |                       |
|      | Etranger                                                                                                    | 0.00 Shares / Stocks 0.00 CHF                         |                       |
|      | - Essentas / Dependeres                                                                                                    | 0.00 16.7%                                            |                       |
|      | Etranger                                                                                                    | 0.00<br>Danda / Dahanturaa                            |                       |
|      | ণ্ণ- 🛃 Funds<br>৩- 🔝 Switzerland                                                                                                    |                                                       |                       |
|      | Externes                                                                                                    | 0.00                                                  |                       |
|      | ∲- 🛐 Etranger                                                                                                    | 0.00 Funds 0.00 CHF                                   |                       |
|      | Image: Strategy of the strategy of the str |                                                       |                       |

16.7%

16.7%

16.7%

CHF

16.7%

CHF

CHF

Tariff Eye

#### 🔶 📆 FUND LAB Bond investment fund 📔 Equity fund - 🃔 Mixed investment fund 🔶 🔝 Warrants – 📔 Switzerland

0

- 📔 Etranger 🔶 🔝 Derivatives 🛉 🐻 Options 🔶 🔝 Europe 🔶 🔝 Germany 🛉 🐻 Frankfurt Am Main EUREX: EUREX BONDS 1 Others Mars Others

🗣 🐻 Bonds / Debentures - 🔡 Switzerland

- 📔 Etranger

🔶 🔝 Switzerland

🔶 📆 Etranger

🔶 📆 FUND LAB

└ 📔 Externes

└ 📔 Externes

📔 Equity fund

📔 Bond investment fund

- 🎦 Mixed investment fund

🛉 🐻 Funds

🔶 🔝 Warrants

-

#### 🛉 🐻 Management Fees └ 📔 Mandate of management 🗣 🐻 Transactions Fees 👳 🔝 Shares / Stocks 🔶 🔝 Switzerland 📔 Crédit Suisse Externes 📔 Etranger

336.00 0.00 0.00 2'260.00 520.00 320.00 160.00 160.00 200.00 360.00 160.00 200.00 660.00

160.00

160.00

200.00

200.00

300.00

100.00

100.00

100.00

360.00

100.00

睂

Warrants

Derivatives

8 🔨

Others

睂

a 🔨 💳 🖓

=)

0.00 0.00

0.00

0.00

0.00

0.00

0.00

0.00

0.00

0.00

00

0.0

0.00

0.00

0.00

0.00

#### **TRANSACTIONS EN DEPLACANT LES CURSEURS**

**REPARTITION DES** 

CHOIX DE LA

e o 🗙

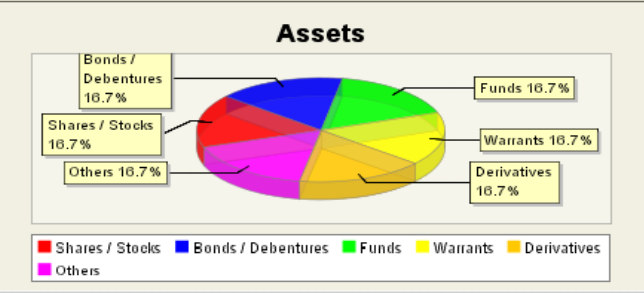

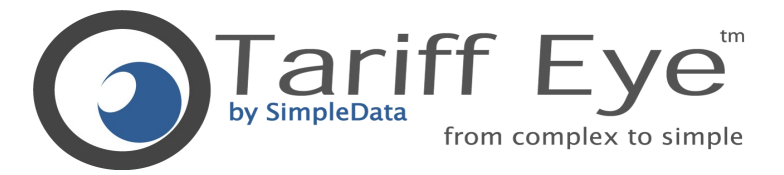

#### ETAPE 7 IMPORTER UN PORTEFEUILLE COMPARAISON ou UTILISATION DE PORTFEUILLES MODELES

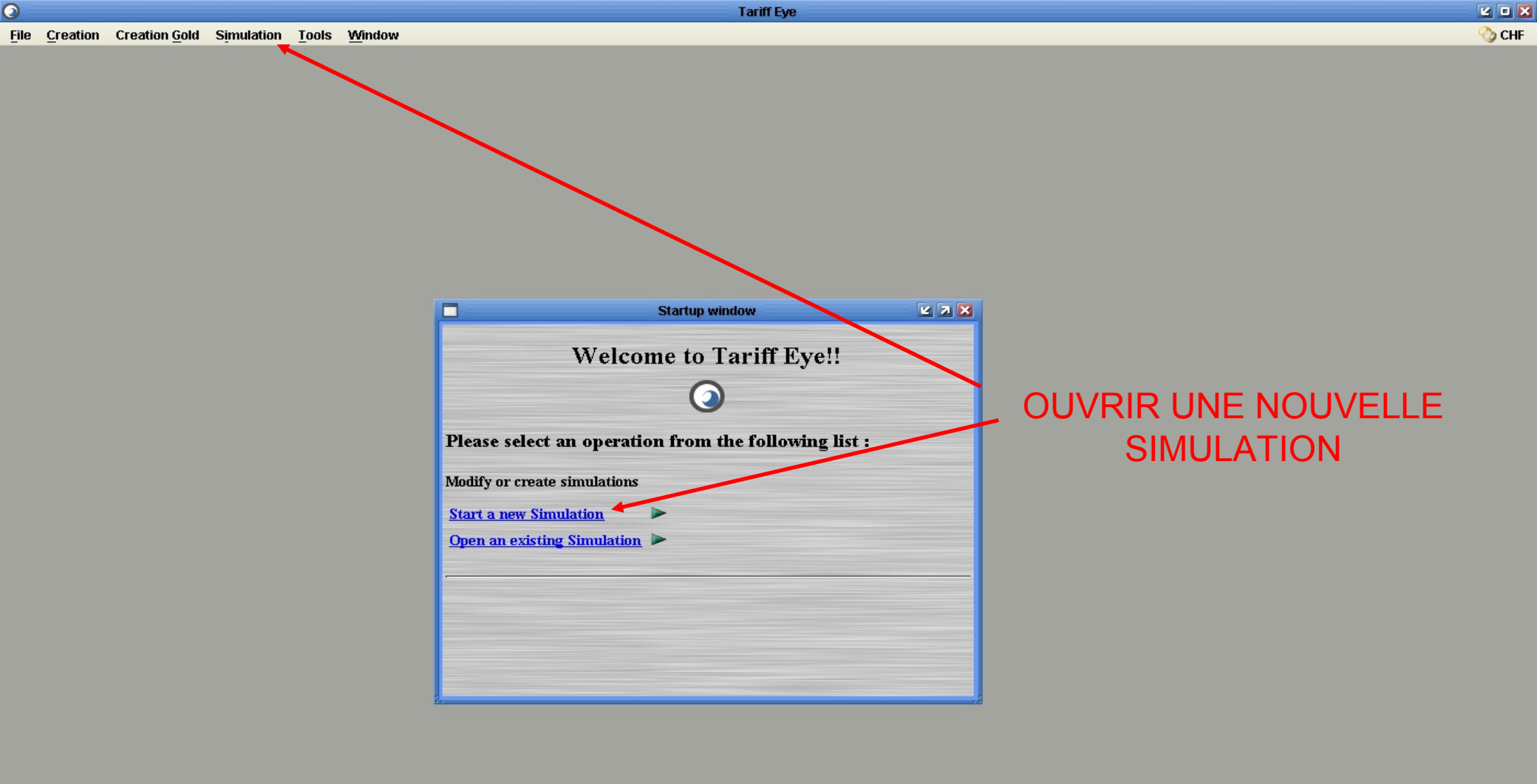

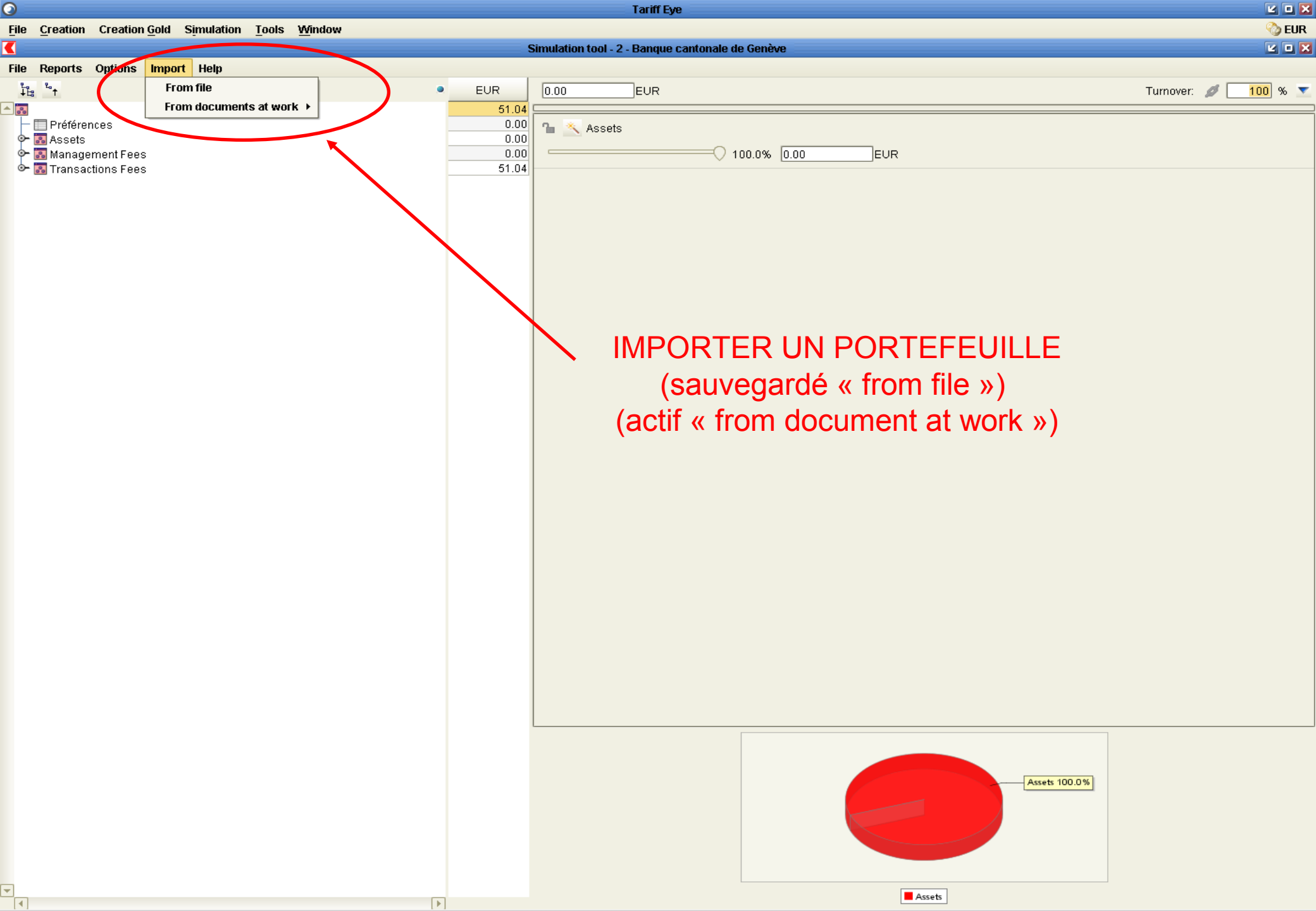

| 0                  |                       |                                         |                                | Tariff Eye                                                               |                | e o 🗙                 |
|--------------------|-----------------------|-----------------------------------------|--------------------------------|--------------------------------------------------------------------------|----------------|-----------------------|
| File Creation Crea | ation <u>G</u> old    | Simulation <u>T</u> ools <u>W</u> indow |                                |                                                                          |                | 📎 EUR                 |
| <                  |                       |                                         | Simulation                     | tool - 2 - Banque cantonale de Genève                                    |                |                       |
| File Reports Optio | ons Import            | Help                                    |                                |                                                                          |                |                       |
| ¥≞ "↑              |                       |                                         |                                |                                                                          |                | Turnover: 💋 🔝 100 % 💌 |
| Préférences        | Préférences<br>Assets | Rechercher dans: 💋 Simple               | Data                           |                                                                          |                |                       |
| Transactions       | Fees                  | rmation                                 | 💋 Tarifs publiés               | CREDIT<br>SUISSE Portfolio                                               |                |                       |
|                    |                       | iste_clients_potentiels                 | Wealth management forum geneva | Crédit Suisse - Private Banking                                          |                |                       |
|                    |                       | igo                                     | suisse simulation_essai.tye    | Description                                                              |                |                       |
|                    |                       | alaire                                  |                                | Ce tarif s'applique uniquement pour un<br>montant minimum de CHF 250'000 |                |                       |
|                    |                       | arification                             |                                | Publication date                                                         |                |                       |
|                    |                       | arifs bancaires                         |                                | Thu Sep 23 14:56:13 CEST 2004                                            |                |                       |
|                    |                       |                                         |                                | Last modification date                                                   | IMPORIERLE     |                       |
|                    |                       |                                         |                                |                                                                          | ▶ PORTEFEUILLE |                       |
|                    |                       | Nom de fichier: simulation_e            | ssai.tye                       |                                                                          |                |                       |
|                    |                       | Type de fichier: Portofolio             |                                | -                                                                        | SAUVEGARDE     |                       |
|                    |                       |                                         |                                | Open Annuler                                                             |                |                       |
|                    |                       |                                         |                                |                                                                          |                |                       |
| •                  |                       |                                         |                                |                                                                          | Assets 100.0%  |                       |
|                    |                       |                                         | •                              |                                                                          | Assets         |                       |

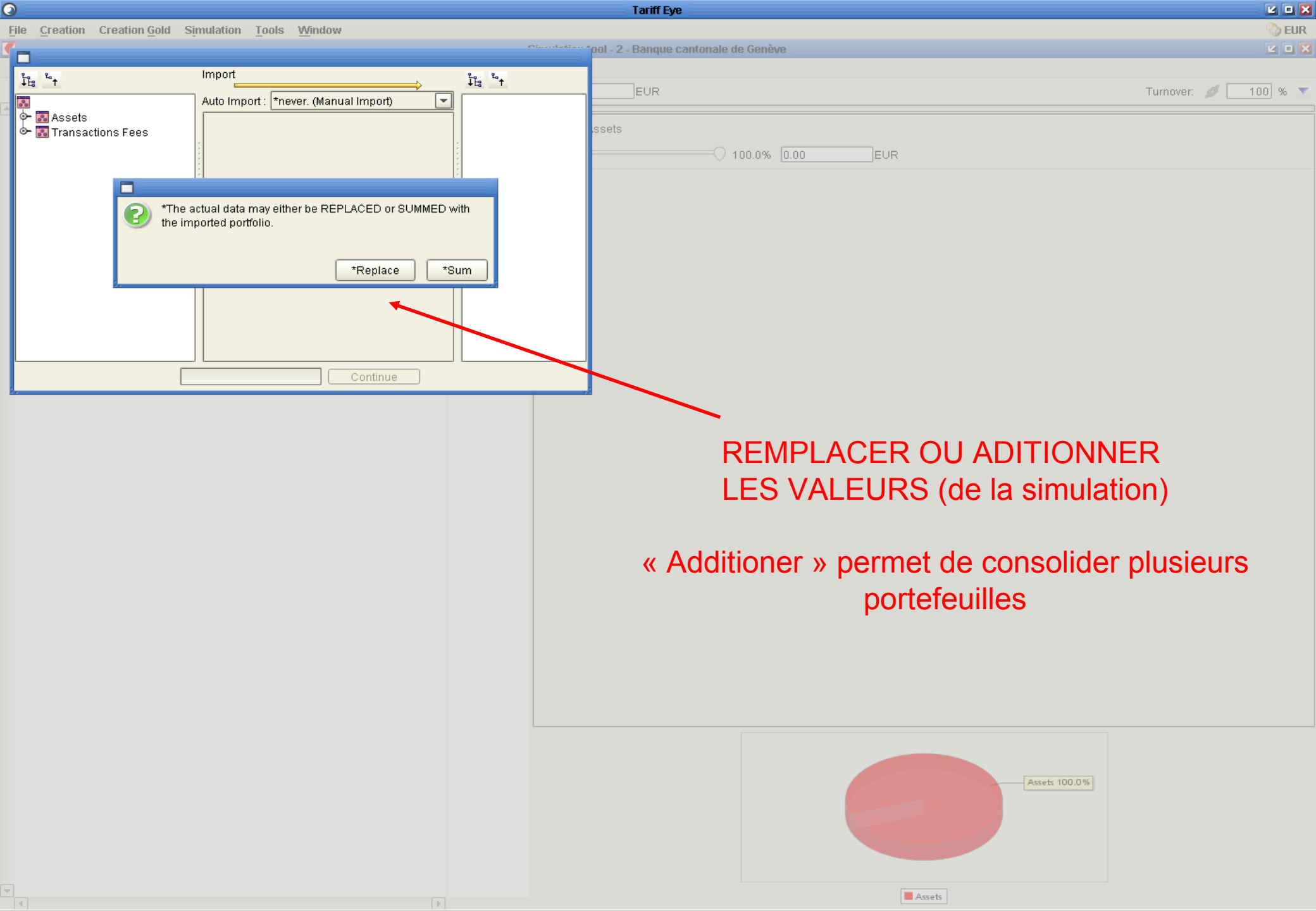

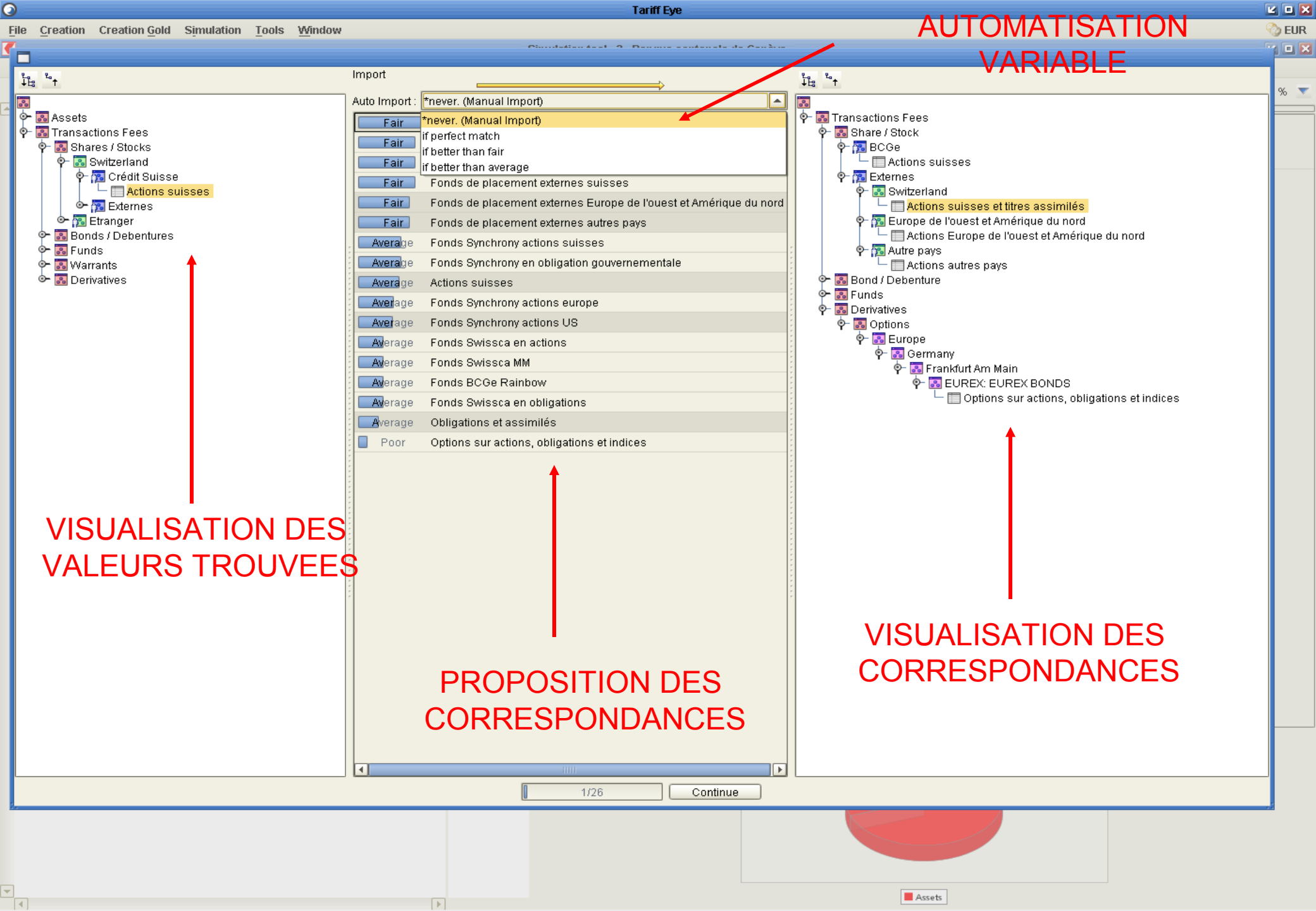

|                                                                                                    | Tariff Eye                                            | 2 0 🗙              |
|----------------------------------------------------------------------------------------------------|-------------------------------------------------------|--------------------|
| File Creation Creation Gold Simulation Tools Window                                                                                                    |                                                       | 🗞 EUR              |
|                                                                                                    | Simulation tool - 2 - Banque cantonale de Genève      | M 🗆 🗙              |
| File Reports Options Import Help                                                                                                    |                                                       |                    |
| ξη %.                                                                                                    | ELIP Accete E/769/576.41 ELIP                         | Turnovor 🖉 100 % 💌 |
|                                                                                                    | 450500.00                                             |                    |
|                                                                                                    |                                                       |                    |
|                                                                                                    | 13'312.37                                             |                    |
| - Share / Stock                                                                                                    | 3'045.70 32.6% 1'882'097.74 EUR                       |                    |
| - BCGe                                                                                                    | 0.00                                                  |                    |
|                                                                                                    | 3'045.70 🔒 🔨 Bund / Debenture                         |                    |
| Switzerland                                                                                                    | 95.70 0.0% 0.00 EUR                                   |                    |
| Europe de l'ouest et Amerique du nord                                                                                                    | 2/950.00                                              |                    |
| - Rund ( Debenture                                                                                                    |                                                       |                    |
| P ■ Funds                                                                                                    |                                                       |                    |
| ∲- 🔂 BCGe                                                                                                    | 0.00 67.4% <u>3886478.67</u> EUR                      |                    |
| 🖳 🔚 Investment fund                                                                                                    | 0.00 🔒 🔨 Precious metals                              |                    |
| 🗣 🔂 Swissca                                                                                                    | 1'916.67                                              |                    |
| Bond investment fund                                                                                                    | 0.0% 0.00 EUR                                         |                    |
| Equity fund                                                                                                    | 1/916 67 A * Demosite                                 |                    |
|                                                                                                    |                                                       |                    |
| • · · · · · · · · · · · · · · · · · · ·                                                                                                    | 0.0% 0.00 EUR                                         |                    |
| Switzerland                                                                                                    | 0.00                                                  |                    |
| 🛉 🕐 🌇 Europe de l'ouest et Amérique du nord                                                                                                    | 0.00 Derivatives                                      |                    |
| P− 🔝 North America                                                                                                    | 0.0% 0.00 EUR                                         |                    |
|                                                                                                    |                                                       |                    |
| • Government honds                                                                                                    | 0.00                                                  |                    |
| L Switzerland                                                                                                    | 0.00                                                  |                    |
|                                                                                                    | 8'350.00                                              |                    |
| — 🔛 Switzerland                                                                                                    | 3'216.67                                              |                    |
| 🗕 🔚 Europe de l'ouest et Amérique du nord                                                                                                    | 0.00                                                  |                    |
| Autre pays                                                                                                    |                                                       | É                  |
| Precious metals     Precious metals                                                                                                    |                                                       |                    |
| • Fiduciary                                                                                                    | 0.00                                                  |                    |
| A échéances fixes                                                                                                    | 0.00                                                  |                    |
| 🖌 🔤 A 48 heures                                                                                                    | 0.00                                                  |                    |
| P- B Derivatives                                                                                                    | 0.00                                                  |                    |
| P B Options                                                                                                    | 0.00                                                  |                    |
| Y M Europe                                                                                                    | 0.00                                                  |                    |
| 🔶 🔜 Frankfurt Am Main                                                                                                    | 0.00                                                  |                    |
| EUREX: EUREX BONDS                                                                                                    | 0.00                                                  |                    |
| 🗣 🔝 Management Fees                                                                                                    | 115'750.00                                            |                    |
| 🔚 🔚 Mandate of management                                                                                                    | 115'750.00                                            |                    |
| ♀- Image: Section Section | 30/517.71 Assets                                      |                    |
| P                                                                                                    | 13'600.00                                             |                    |
| e Bude<br>● - RE Externes                                                                                                    | 13'600.00                                             |                    |
| - Switzerland                                                                                                    | 13'600.00                                             |                    |
| — 📴 Europe de l'ouest et Amérique du nord                                                                                                    | 0.00                                                  |                    |
| La 🗠 🔛 Autre pays                                                                                                    | 0.00 Funds 6                                          | 17.4%              |
| Bond / Debenture                                                                                                    | 0.00                                                  |                    |
| P B Funds                                                                                                    | 16'866.67                                             |                    |
| Ψ <sup>-</sup> [75] BUGe                                                                                                    | 0.00 Share / Stock Bund / Debenture Funds Precious me | tals               |
|                                                                                                    | Deposits Derivatives                                  |                    |

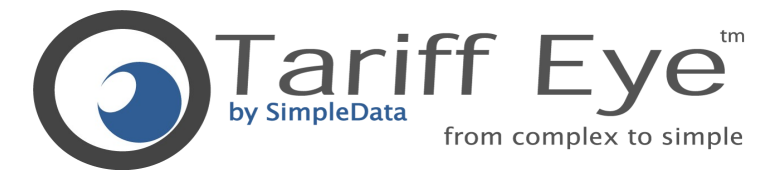

# PREFERENCES

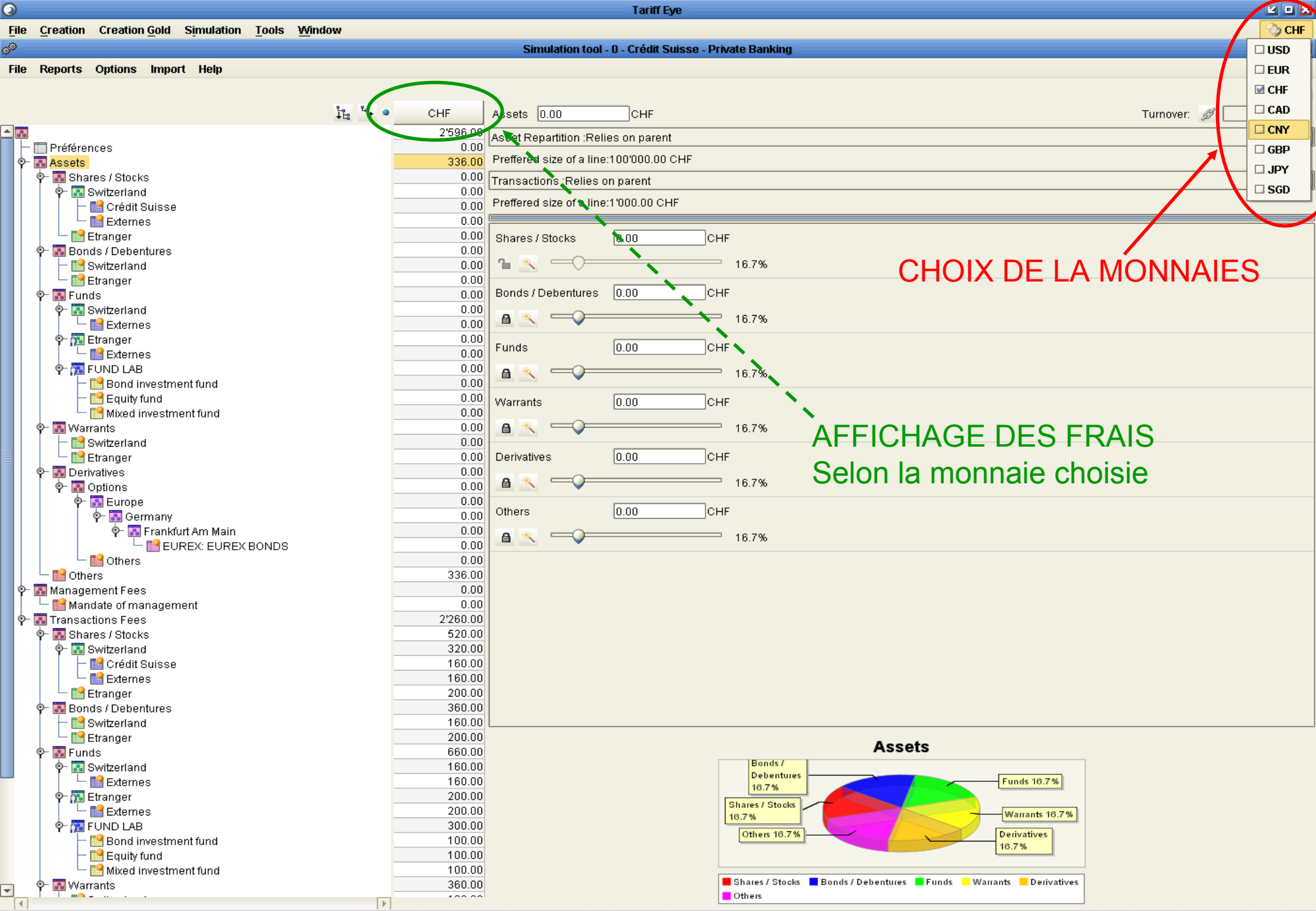

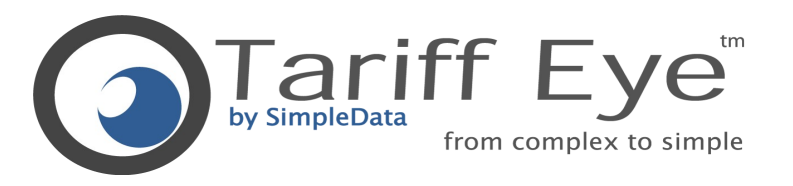

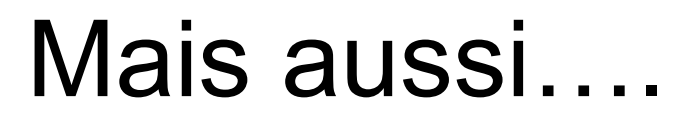

- Tariff Eye permet :
  - De produire des rapports de simulations
  - De gérer les rabais
  - De créer et d'éditer des tarifications
  - D'analyser les frais selon des contextes différents
  - La mise a jour en ligne des tarifs bancaires

Pour plus de renseignements l'équipe de SimpleData se tient à votre disposition.